## 【ふくいみまもりSNS】

# 操作マニュアル ~WindowsPC編~

富士通Japan株式会社

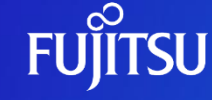

○ FUJITSU-CONFIDENTIAL

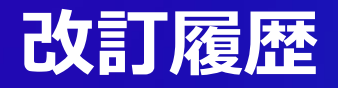

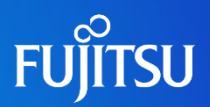

| 版数  | 発行日       | 改訂履歴 |
|-----|-----------|------|
| 第1版 | 2024年2月6日 | 初版発行 |
|     |           |      |
|     |           |      |
|     |           |      |
|     |           |      |
|     |           |      |
|     |           |      |

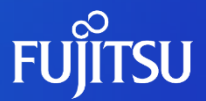

# システムを使用する際の留意事項

- ・システムを利用するには初期セットアップが必要です。初期セット アップ手順書をご確認の上、作業を行ってください。
  - (各手順書:<u>))</u>)。<br/>
    (各手順書:))
- ・SNSの操作中にシステムからの警告が表示される場合がありますが、 問題ないためそのまま操作を進めてください。
- ・Web会議を使用しない場合とWeb会議を使用する場合でSNSの利用接続先は 異なります。
- ・当マニュアルはWindowsPCから操作する際の手順を示したものです。

# 1-① ログイン方法

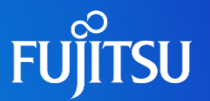

#### 任意のブラウザで下記のURLからログイン画面にアクセスします。 https://wwws.humanbridge.net/commucare/

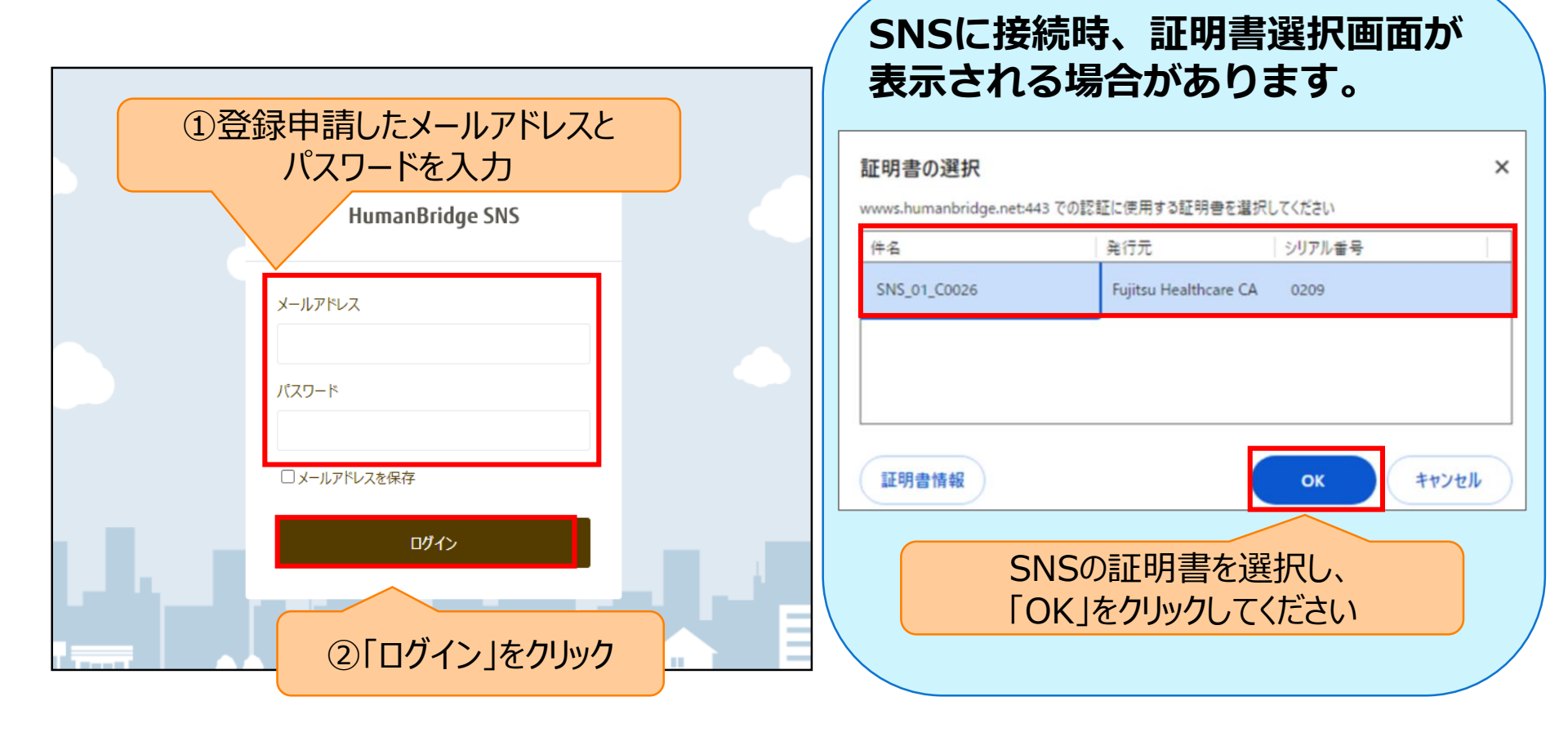

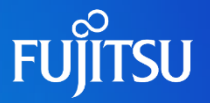

### 「≡(ナビゲーションメニュー)」から、ログアウトを行います。 みまもりSNS利用後は必ずログアウトを行ってください。

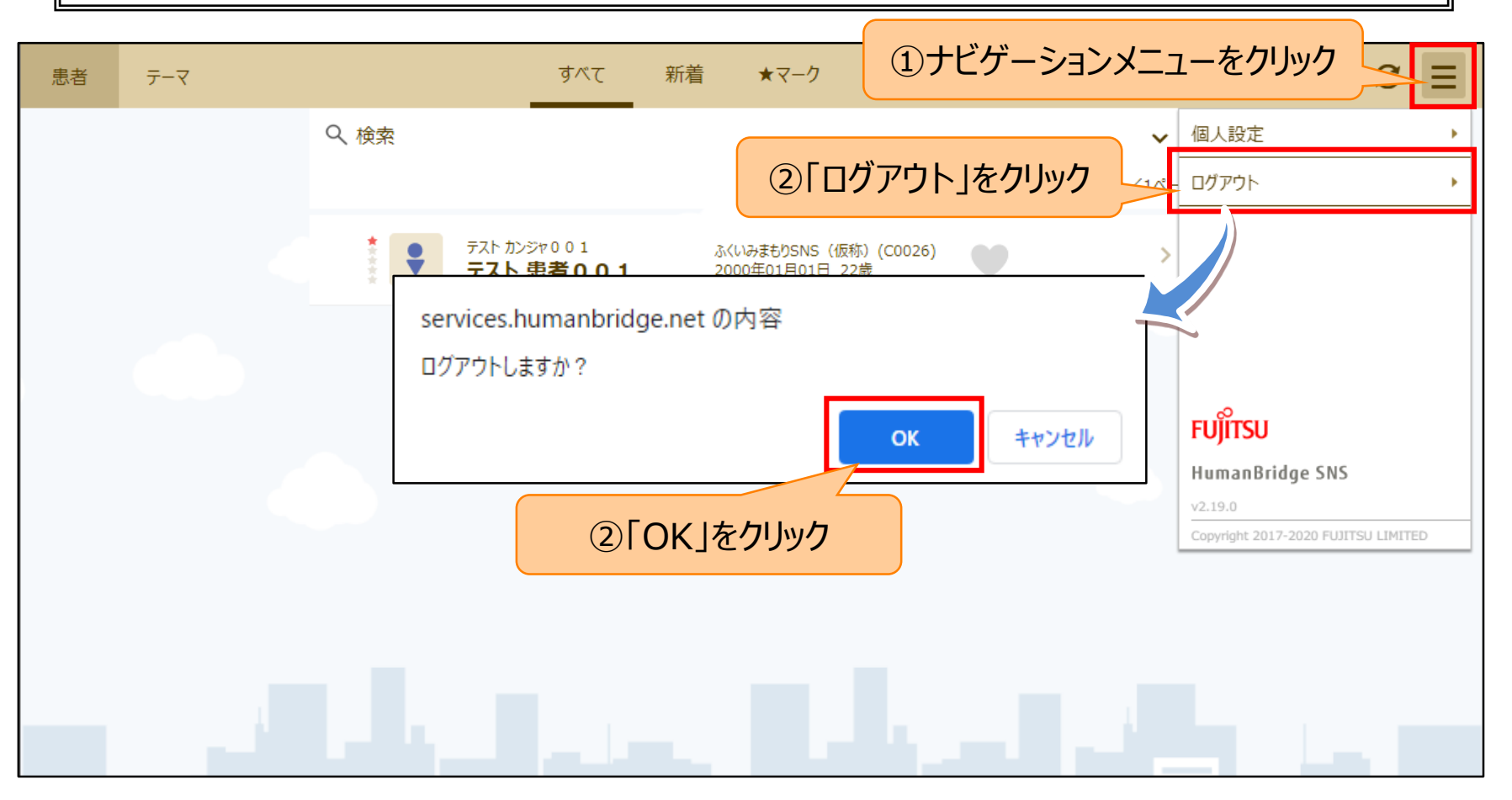

### 2-① 患者の選択

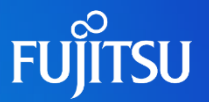

### SNSメモを確認したい患者を選択することで、患者SNS画面が開きます。

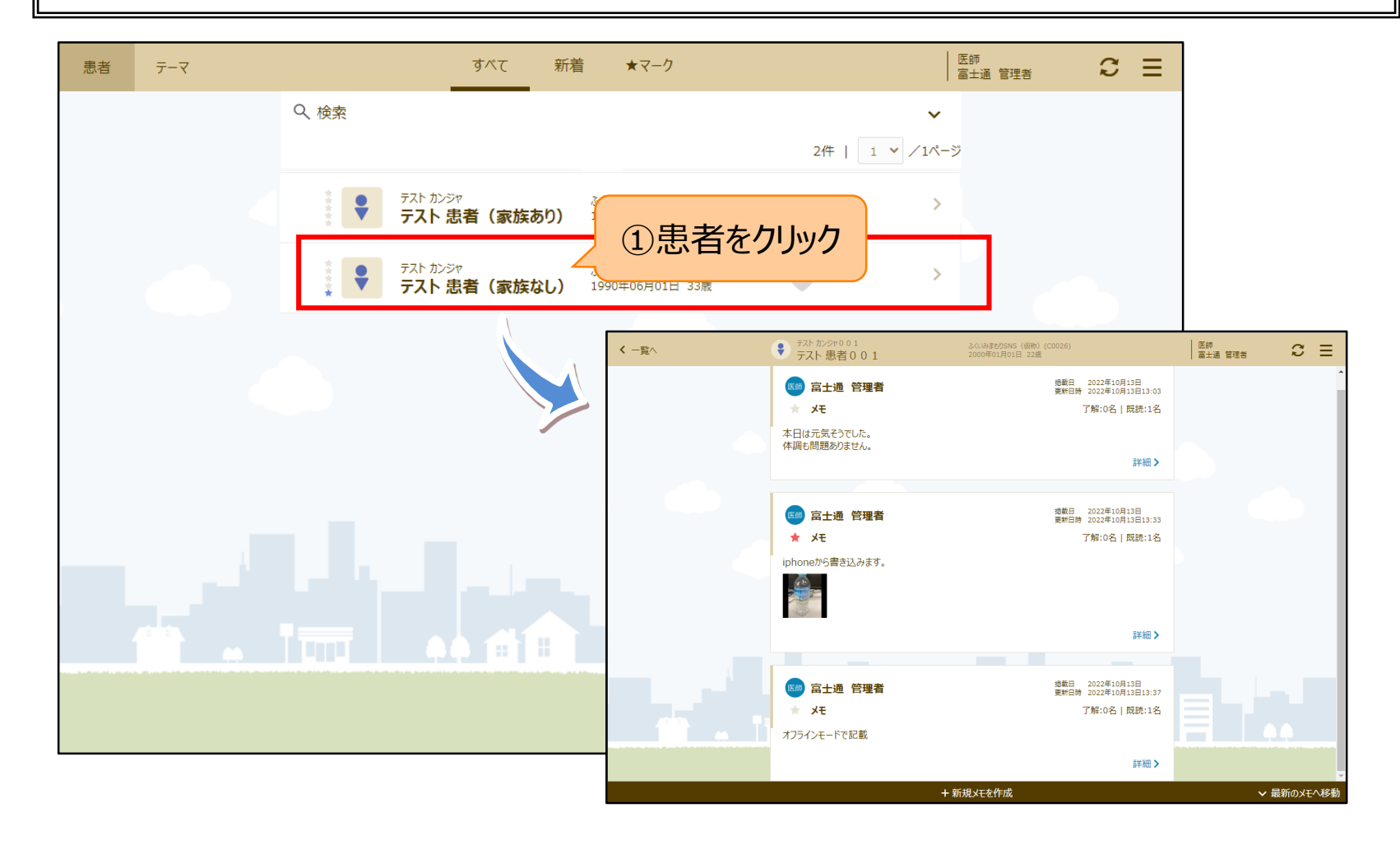

## 2-2 フォロー患者機能

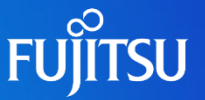

定期的に情報を確認したかったり、病状悪化により注視が必要な患者には フォロー患者機能を使用することで、一覧から患者を探す手間を省くことが出来ます。

| 患者 | テーマ |                                                               | すべて 新着 ★*                        | マーク                     | 医師<br>富士通 管理者 | 3 ≡                   |              |       |
|----|-----|---------------------------------------------------------------|----------------------------------|-------------------------|---------------|-----------------------|--------------|-------|
|    |     | 9、検索                                                          |                                  |                         | ~             |                       |              |       |
|    |     |                                                               |                                  | 2件                      | 「 🖤  をクロック    | ,                     |              |       |
|    |     | <b>7</b> 7                                                    | かンジャ<br>ト 患者(家族あり) 1990年06       | bSNS(C0029)<br>月01日 33歳 |               |                       |              |       |
|    |     | ₹<br><b>₹</b><br><b>7</b><br><b>7</b><br><b>7</b><br><b>7</b> | かジャ ふくいみまも<br>ト 患者(家族なし) 1990年06 | りSNS(C0029)<br>月01日 33歳 | >             |                       |              |       |
|    |     |                                                               |                                  |                         |               |                       |              |       |
|    |     | Г                                                             |                                  |                         |               |                       |              |       |
|    |     |                                                               | ♀ 検索                             |                         |               |                       |              | ^     |
|    |     |                                                               | 患者力ナ氏名                           |                         |               |                       |              |       |
|    |     |                                                               | 性別                               | ●すべて ○男性 ○女性            |               | +/                    | 中世をユー        |       |
|    |     |                                                               | 生年月日                             | ×"YYY                   | 忠百侠系明         | もにノオロ-<br>をが可能-       | ー忠有のめじ<br>です |       |
|    |     | • ====                                                        | マーク                              | □殺り込みを行う                | 1次3           | ₹/J <sup>·</sup> □]月匕 |              |       |
|    |     |                                                               | Ш.Олія                           | ●刀口石順 ○初有限              |               |                       | 经委           |       |
|    |     |                                                               |                                  |                         |               |                       | 快养           |       |
|    |     |                                                               |                                  |                         |               |                       | 2件   1 🖌 /   | ⁄1ページ |

## 2-3 SNSメモの記載

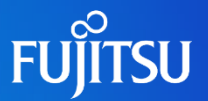

#### 患者に対するメモを記載することが出来ます。 自身で記載したメモは修正することも可能です。(他スタッフが記載したメモは修正できません。)

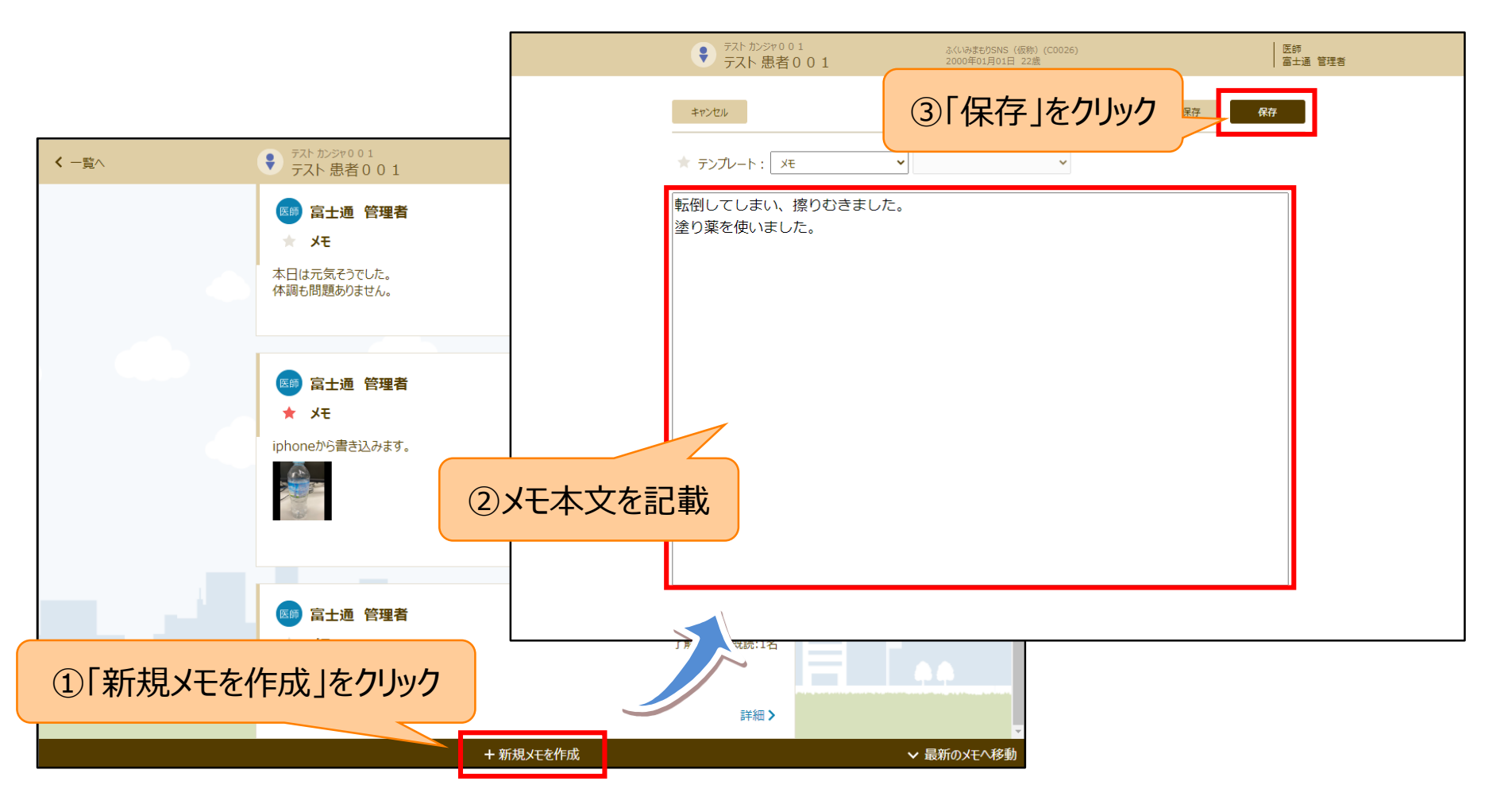

## 2-3 SNSメモの記載

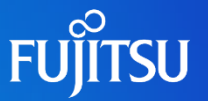

### メモに対して★マークに5種類の色を付けることが可能です。 他スタッフに注目してもらいたい重要なメモなどにご活用ください。

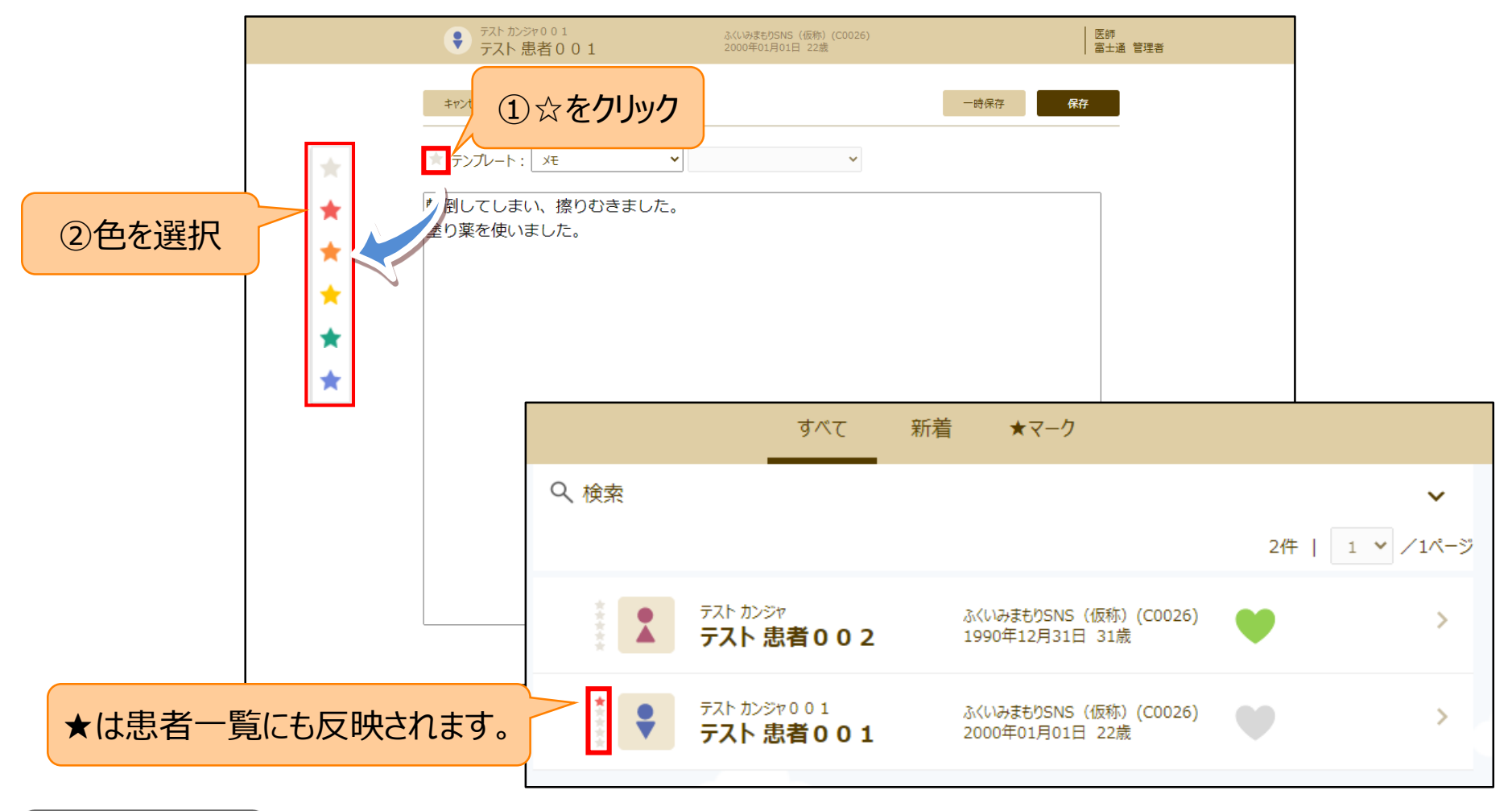

## 2-④ SNSメモの削除

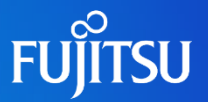

### 自身が作成したメモは削除することが可能です。

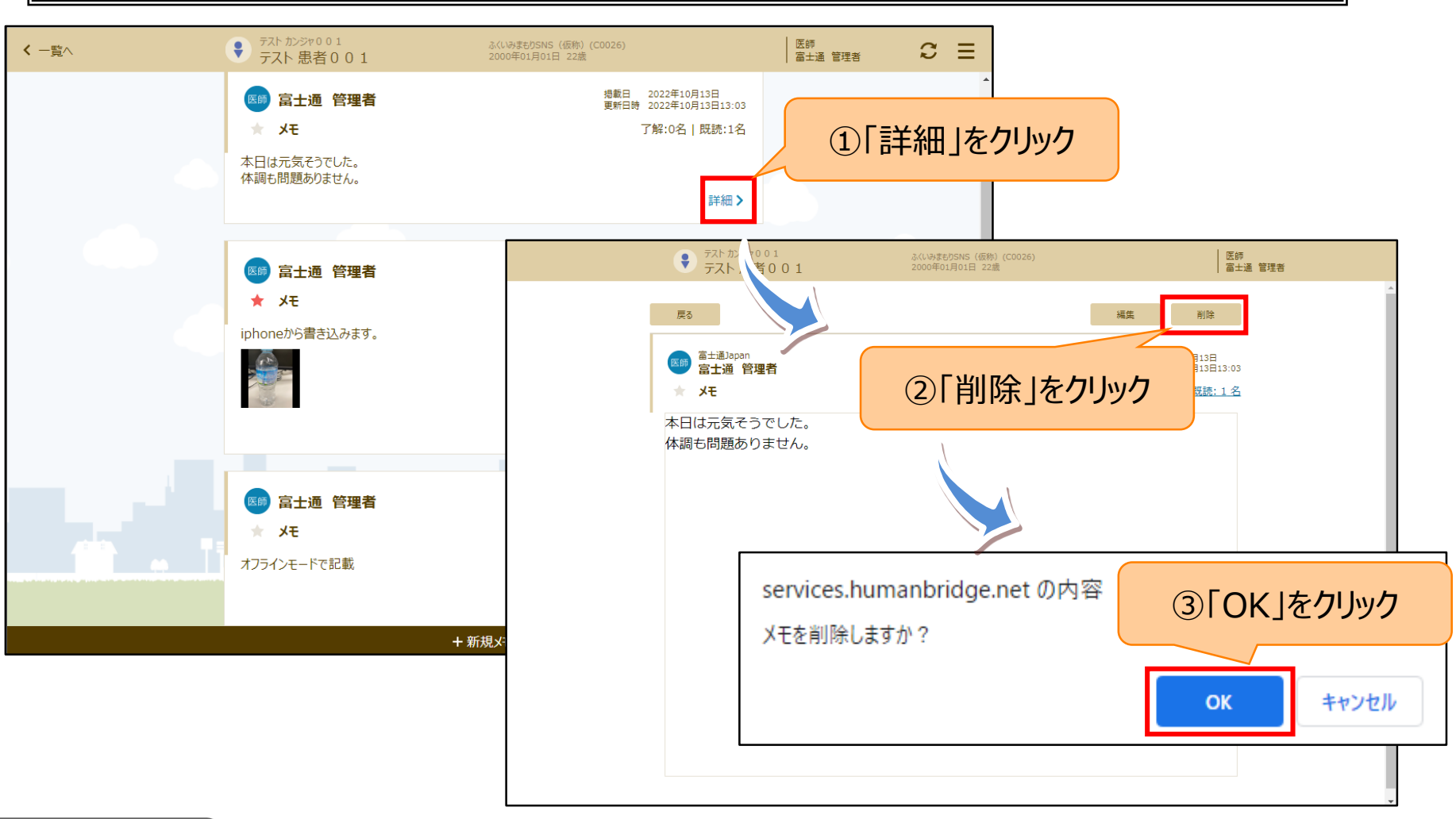

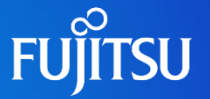

#### 患者掲示板はSNSメモとは別にケアに関する特記事項などをスタッフ間で共有する機能です。

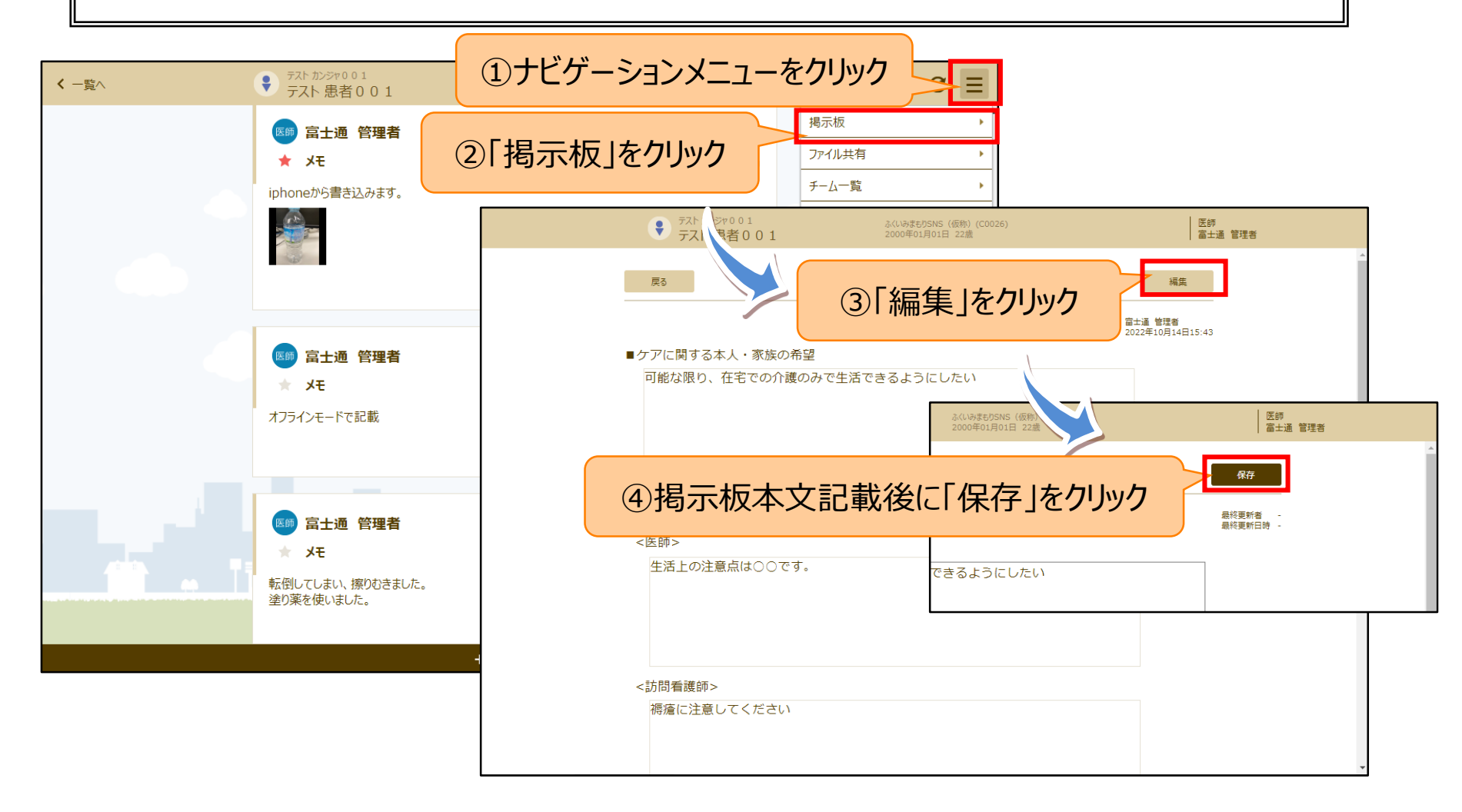

## 3-① テーマSNSの記載

# FUJITSU

#### テーマSNSでは患者に関係なく、テーマに沿って他スタッフと広く意見交換をすることが出来ます。 メモの記載方法は患者SNSと同様です。

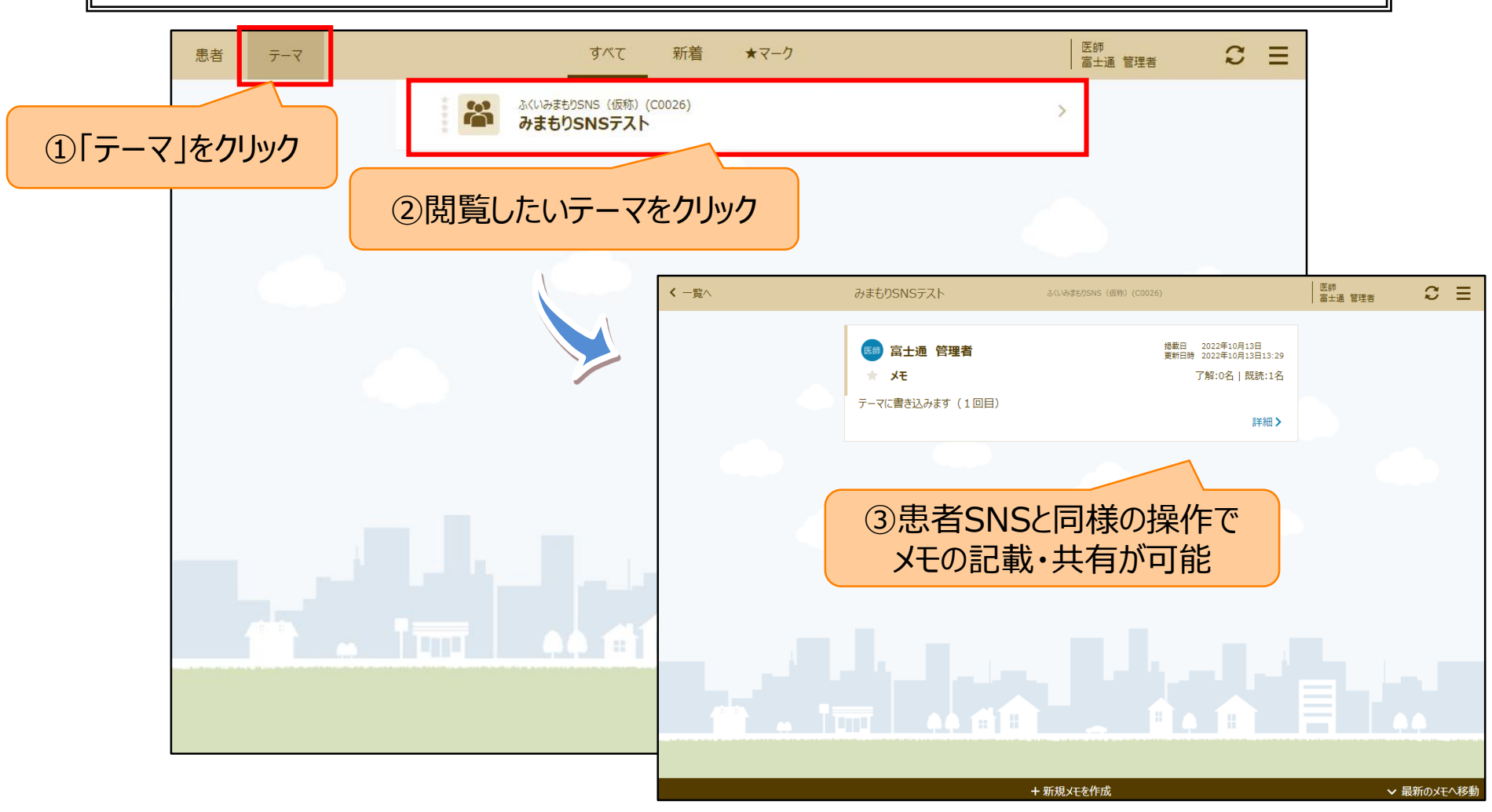